### Navegar por Canvas

El distrito escolar de Bend La Pine recientemente adoptó Canvas, un sistema moderno e innovador de administración del aprendizaje (LMS por sus siglas en inglés) para todas las secundarias y preparatorias que comienzan este año escolar. Los instructores de secundaria y preparatoria utilizarán Canvas junto con WebEx (una herramienta de reuniones en la red) para brindar enseñanza y construir una comunidad de forma remota.

### ¿Qué es Canvas?

Canvas es un sistema de administración del aprendizaje (LMS) que permite a los maestros brindar apoyo instruccional, calendario de clasess, tareas y recursos para estudiantes en un entorno seguro en línea.

Tanto para las clases tradicionales presenciales como para el aprendizaje remoto, Canvas es una parte integral del intercambio de enseñanza combinada en el salón de clases.

#### Uso de Canvas

El distrito espera que este recurso le proporcione información específica acerca del plan de estudios de su hijo (a), para que comprenda mejor el trabajo que realizan los maestros y los estudiantes.

Esperamos que utilice esta información para comunicar a los estudiantes que es importante dominar las habilidades y el contenido identificados en estos cursos.

# ¿Cómo pueden los estudiantes estar preparados para las herramientas de aprendizaje remoto y Canvas?

Aunque todos nuestro alumnos participaron en alguna forma de aprendizaje remoto la primavera pasada, sabemos que todos van a necesitar un repaso para inciar de nuevo. Una manera de repasar es familiarizándose con el entorno de aprendizaje a distancia de MS así como con algunas definiciones y consejos sobre la enseñanza remota. Queremos que todos nuestros alumnos se sientan apoyados y fluidos al usar Canvas. Habrá mucho aprendizaje en el que todos los alumnos participarán durante el día dentro de las clases relacionadas con Canvas para ayudarlos. También es importante que estén familiarizados con anticipación. Nuestro distrito ha creado cuatro videos cortos para que los estudiantes los vean con el fin de tener algunos antecedentes antes del comienzo del año. Los alumnos pueden ver la página de ayuda Canvas Student Help page para ver estos videos.

# ¿Cuál es el papel del Observador de padres en Canvas y cómo pueden los padres aprender sobre Canvas?

Los observadores tienen permiso limitado que les permite ver lo que está sucediendo en un curso y al calendario de tareas. Al igual que los alumnos, los observadores no pueden ver un un curso hasta que se publique y que haya comenzado. Para asistencia con tareas, fechas de exámenes,

cuestionarios u otro contencido del curso Canvas, por favor comuníquese con el maestro de su estudiante. Para accesar el inicio de sesión de Canvas Parent, las instrucciones del registro y la información de la cuenta del Observer (observador), vaya a nuestra página Canvas landing page.

#### ¿Qué pueden ver los padres observadores en Canvas?

A continuación se muestran las funciones disponibles para los padres. Tenga en cuenta que no todos los recursos usan todas las funciones.

- Configuración de avisos
- Ver el panel
- Ver el programa del curso
- Ver mensajes, pero no participar en los debates
- Ver pero no enviar tareas
- Obtener una vista previa y descargar algunos archivos
- Ver la página de módulos
- Ver calificaciones de Canvas
- Ver el calendario
- Comunicación con el profesor

### ¿Cómo se va a"asociar" un observador con su estudiante?

En la escuela, su estudiante recibirá instrucciones sobre el acceso y la navegación básica de Canvas. También se les mostrará a los estudiantes cómo generar un código de emparejamiento que les permita conectarse a su cuenta como observador.

Una vez que tenga el código de emparejamiento de su estudiante, siga estas instrucciones para crear una cuenta. También puede ver este video tutorial: Parent Registration Instructions

1. En su dispositivo, abra un navegador y vaya a nuestra página Canvas: https://www.bend.k12.or.us/district/organization/canvas

Desde aquí, puede seleccionar el icono azul "Parent Login" para crear/accesar a su cuenta de Observer o "Parent Help" para obtener instrucciones, guías y consejos. Los requisitos del navegador Canvas y la computadora se pueden encontrar haciendo click here. 2. El icono "Parent Login" lo dirigirá a la página de inicio de sesión. Haga click en el enlace "Parent of Canvas User" ubicado en la esquina superior derecha.

3. Regístrese completando los espacios, incluyendo el código de emparejamiento de estudiantes generado de la cuenta Canvas de su estudiante.

Aplicación móvil Canvas Parent

La aplicación Canvas Parent es la versión móvil de Canvas que ayuda a los padres a mantenerse actualizados de los cursos de sus estudiantes. Después de crear una cuenta a través del navegador, puede descargar la aplicación Canvas Parent en dispositivos Android e iOS. Consulte las Guías móviles para padres de Canvas.

Nota: el sitema de comunicación móvil no muestra todos los detalles incluidos en el acceso al navegador

Ayuda técnica para usted y su estudiante Ayuda de iPad en el sitio web del distrito BLP: iPad Information

Línea de apoyo a las familias: 541-355-8700 entre los horarios de 8 AM y 4 PM

Ayuda para Canvas: Su escuela y los maestros de su estudiante continuarán brindando información relacionada con Canvas mientras los equipos del distrito difunden información a las escuelas. Una vez que comienza el año, si aún no puede acceder o necesita apoyo, comuníquese con su escuela específica.